### **MANUAL DE USUARIO**

- 1. Búsqueda
- 2. Lista de resultados
- 3. Documento
- 4. Enviar
- 5. Imprimir
- 6. Guardar

# 1. BÚSQUEDA

La pantalla de Búsqueda ofrece una gran variedad de criterios o campos de búsqueda para localizar una resolución o sentencia. Permite realizar búsquedas simples o avanzadas, **por texto**, por **datos concretos** del documento (fecha, número de resolución, tribunal, boletín...) o combinar criterios.

### Búsqueda por texto

Para efectuar una búsqueda deberá escribir en el campo de búsqueda libre la palabra, palabras, frase o expresión que desee buscar, en mayúsculas o minúsculas, con o sin acento, en singular o en plural.

Dispone de cuatro opciones que puede combinar como desee:

| Con todas las palabras     | IVA                                          |
|----------------------------|----------------------------------------------|
| Con la frase exacta        | transmisión de bienes                        |
| Con alguna de las palabras | reglas de determinación de la base imponible |
| Sin las palabras           | autoconsumo                                  |

- Con todas las palabras permite encontrar todos los documentos que contengan todos los términos que haya incluido en el campo.
- ✓ Con la frase exacta localiza los documentos que contengan las palabras exactas o literales, tal como se hayan escrito.
- Con alguna de las palabras, buscará los documentos que contengan al menos una de las palabras especificadas.
- ✓ Sin las palabras, buscará documentos en los que no aparezca el término indicado.

El buscador reconoce las **abreviaturas de las normas más consultadas**, como LEC, CC, CCOM, LECRIM, ET, LGSS, etc.

### Búsqueda por asistentes

Si lo desea, también puede encontrar la información que necesita en cada base de datos mediante los **campos de búsqueda** con los diferentes criterios jurídicos: Tribunal, tipo de resolución, ponente...

Los campos de búsqueda que contienen el icono de asistente  $\bigcirc$ , son aquellos en los que las posibles opciones de búsqueda se encuentran dentro de un índice en la ventana que se abre al pulsar sobre dicho icono, situado a la derecha de la descripción.

| Tribunal                                                                                                    | D                                                                                                    |                                              |                                                     | ]     |
|----------------------------------------------------------------------------------------------------|----------------------------------------------------------------------------------------------------|----------------------------------------------|-----------------------------------------------------|-------|
| Tipo de resolución                                                                                                    | (D                                                                                                    |                                              |                                                     | ]     |
| Fecha de publicació                                                                                                    | n                                                                                                    |                                              |                                                     | ]     |
| Ponente                                                                                                    | Ф                                                                                                    |                                              |                                                     | ]     |
|                                                                                                    | Escriba un co<br>Pulse RESTAURAR p                                                                                                    | ncepto y pulse en B<br>para realizar una nue | USCAR.<br>eva búsqueda.                             |       |
| TRIBUNAL                                                                                                    |                                                                                                    | - V                                          | ~~~~~~~~~~~~~~~~~~~~~~~~~~~~~~~~~~~~~~~             |       |
| Madrid                                                                                                    |                                                                                                    | BU                                           | SCAR RESTAUR                                        | AR    |
| <ul> <li>Tribunales</li> <li>Tribunale</li> <li>Audiencias</li> <li>Audiencias</li> <li>Juzgados</li> <li>Juzgado</li> <li>Juzgado</li> <li>Juzgado</li> <li>Juzgado</li> <li>Juzgado</li> <li>Juzgado</li> <li>Juzgado</li> <li>Juzgado</li> <li>Madr</li> <li>Juzgado</li> <li>Madr</li> <li>Juzgado</li> <li>Juzgado&lt;</li></ul> | Superiores de Justicia<br>Superior de Justicia de<br>Provinciales<br>a Provincial de Madrid<br>de Instrucción<br>de Menores<br>de Primera Instancia | Seleccione<br>desee inclui<br>y pulse        | los criterios que<br>r en su búsqueda<br>en ACEPTAR |       |
| O C Madr                                                                                                    | id                                                                                                    | isu auvo                                     |                                                     | -     |
| • Tribunales Superio                                                                                                    | ores de Justicia/Tribun                                                                                                    | al Superior de Justici                       | n de Madrid                                         |       |
| Pulse sobre la x<br>cualquier términe                                                                                                    | para eliminar<br>o seleccionado                                                                                                    | AC                                           | CEPTAR CAN                                          | CELAR |

✓ Los conceptos con el icono <sup>O</sup> indican que existen otros elementos en el interior y el símbolo del documento significa que es un concepto sin más desarrollo.

### Fecha

Este campo de búsqueda permite localizar las sentencias por **fecha** de la resolución judicial, fecha de emisión o fecha de publicación de la norma.

| Fecha de disposición |  |
|----------------------|--|
|                      |  |
| Fecha de publicación |  |

Admite múltiples formatos de escritura:

✓ Fechas concretas (se conoce la fecha exacta, o el mes o el año):

| 3-10-2013<br>03-10-2013<br>3/10/2013<br>03/10/2013<br>3 X 2013<br>3 octubre 2013<br>3 oct 2013<br>3-10-13<br>03-10-13<br>3/10/13<br>03/10/13<br>3 octubre 13<br>3 oct 13 | 5-2014<br>05-2014<br>5/2014<br>mayo 2014<br>mayo 2014<br>5-14<br>05-14<br>5/14<br>05/14<br>mayo 14<br>may 14 | 2014<br>14 |
|----------------------------------------------------------------------------------------------------|----------------------------------------------------------------------------------------------------|------------|
|----------------------------------------------------------------------------------------------------|----------------------------------------------------------------------------------------------------|------------|

✓ Intervalos temporales o períodos:

| De 1-1-2012 a 31-12-2013   |            |
|----------------------------|------------|
| De 01-01-2012 a 31-12-2013 |            |
| De 1/1/2012 a 31/12/2013   |            |
| De 01/01/2012 a 31/12/2013 | Hasta 2012 |
| De 2012 a 2013             |            |
| De 1-1-12 a 31-12-13       |            |
| De 01-01-12 a 31-12-13     | Desde 2012 |
| De 1/1/12 a 31/12/13       |            |
| De 01/01/12 a 31/12/13     |            |
| De 12 a 13                 |            |
|                            |            |

### Número oficial

Utilizando estos campos podrá localizar los documentos por su número oficial y año: número de disposición, número de sentencia, número de recurso, rollo o procedimiento...

|           | Número | Año |
|-----------|--------|-----|
| Sentencia |        |     |
| Recurso   |        |     |

✓ La casilla del año se cumplimentará siempre con cuatro dígitos.

#### Búsqueda por índices

Además de la búsqueda por texto, la base de datos de Formularios dispone de la posibilidad de acceder a los documentos a través del **índice por materias:** 

| Consulte el índice por materias                |                                                  |  |                |
|------------------------------------------------|--------------------------------------------------|--|----------------|
| CIVIL                                          | Con todas las palabras                           |  | BUSCAR         |
| MERCANTIL     ADMINISTRATIVO                   | Con la frase exacta                              |  | <u>Limpiar</u> |
| <ul><li>ADMINISTRATIVO</li><li>PENAL</li></ul> | Con <mark>alguna</mark> de las palabras          |  |                |
| LABORAL                                        | Sin las palabras                                 |  |                |
|                                                | Seleccione la MATERIA para                       |  |                |
|                                                | <sup>T</sup> consultar el índice correspondiente |  |                |

Puede navegar por el **índice** o utilizar el **campo de búsqueda** a texto libre que le ayudará a localizar el formulario deseado:

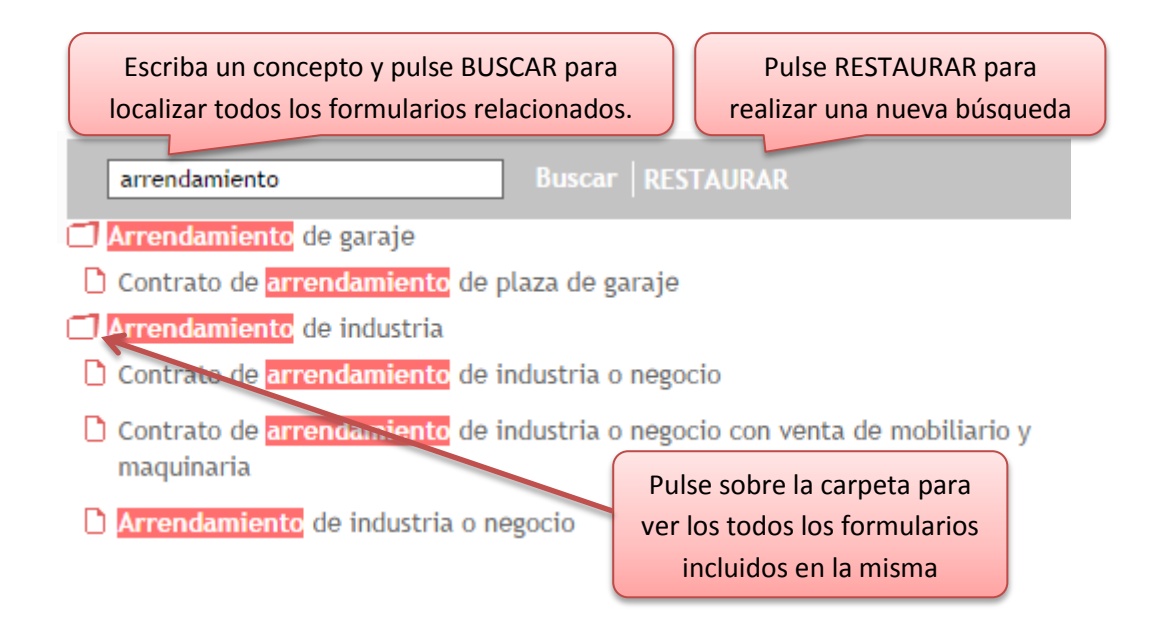

| Formularios > Resultados 'contrato de arrendamient > Contrato de arrendam                                                                                                    | ilento de garaje 🕜 Ayuda                                                                                                    |
|----------------------------------------------------------------------------------------------------|----------------------------------------------------------------------------------------------------|
| Introduzca texto Buscar   RESTAURAR                                                                                                    | CONTRATO DE ARRENDAMIENTO DE GARAJE                                                                                                    |
| □ Arrendamiento de industria<br>□ Arrendamiento de servicios: abogados<br>□ Arrendamiento de servicios: arguitectos<br>□ Arrendamiento de vienda: modelos generales<br>□ Arrendamiento de vivienda: modelos especiales<br>□ Arrendamiento de vivienda: modelos cespeciales                 | En? de? de?                                                                                                    |
| arrendador y arrendatarlo  Arrendamiento: uso distinto de vivienda  dusencia y Fallecimiento  Bienes gananciales  Cancelación de deuda e hipoteca  Capacidad de las personas: menores de edad  Capacidad de las personas: competencia y prueba                                             | D                                                                                                    |
| Capacidad de las personas: medidad de las personas: medidas cautelares,<br>medificación y desistimiento<br>Carta de pago<br>Carta de pago<br>Cesión de bienes en pago<br>Cesión de derechos heroditarios<br>Cesión de derechos.<br>Cesión de derechos.<br>Cesión de derechos de superficie | D       (arrendatario), estado civil       ,         mayor       de       edad, profesión       ,         , con domicilio en la calle       nº       nº         V D.N.I. nº |

# **3. LISTA DE RESULTADOS**

Nuestra base de datos incorpora un sistema de ordenación de documentos por **relevancia**, que le mostrará los resultados ordenados por importancia del documento en función de la búsqueda, independientemente de su fecha.

Desde la pantalla de resultados podrá:

| JURISPRUDENCIA LEGISLACIÓN FORM                                                           | Reordenar los resultados                                                                                                    |                                                                                                    |
|-------------------------------------------------------------------------------------------|----------------------------------------------------------------------------------------------------|----------------------------------------------------------------------------------------------------|
| <u>Jurisprudencia</u> > Resultados 'cláusula suelo'<br>Ordenar Relevancia ▼<br>Relevancia | por fecha, tribunal                                                                                                    | 🌍 Ayuda<br>🚊 📻 🖌 a a*                                                                                                    |
| Fecha descendente<br>Fecha ascendente<br>Órgano emisor descendente                        | la Primera, de la Civil, Sentencia 241/2013 de                                                                                                    | 9 May 20                                                                                                    |
| 2.2. La licitud de las en                                                                 | l <mark>áusulas suelo</mark> .255. Antes de entrar en el examen del<br>rrentes a fin de evitar equívoros.                                                                      | Imprimir o guardar la lista de                                                                                                    |
|                                                                                           |                                                                                                    | resultados o documentos concretos                                                                                                    |
| 📋 Tribunal Supremo, Sa                                                                    | la Primera, de lo Civil, Auto de 6 Nov. 2013, R                                                                                                    | ec. 485/2012                                                                                                    |
| Se alega que la sent<br>esenciales del contrat<br>"da gulas techo", etc                   | encia cuestionada confirma las tesis de la Audiencia P<br>o, que no puede declararse su ilicitud en todo caso ni su<br>) y sin embargo casa su sentencia, lo que supone una co | rovincial (que las cláusulas cuestionadas versan sobre elementos<br>abusividad por existir un desfase entre las " <mark>cláusulas suelo</mark> " y las<br>ontradicción insalvable. |
| 📋 Tribunal Supremo, Sa                                                                    | a Primera, de lo Civil, Auto de 3 Jun. 2013, Re                                                                                                    | ec. 485/2012                                                                                                    |
| 11. El apartado séptir<br>vva conjunción deter                                            | no del fallo, identificó seis motivos diferentesuno de e<br>mino que las <mark>clárusulas suelo</mark> analizadas fuesen conside                                               | illos referido a las cláusulas utilizadas por una de las demandadas-<br>eradas no transparentes.                                                                                   |
| Audiencia Nacional, S                                                                     | ala de lo Social. Sentencia 38/2014 de 25 Feb                                                                                                    | 2014. Rec. 479/2013                                                                                                    |
| cualesquiera otras                                                                        | Seleccionar los documentos                                                                                                    | que , sin entrar, por congruencia con lo pedido, en                                                                                                    |
|                                                                                           | desea imprimir o guarda                                                                                                    | ar                                                                                                    |

- En Jurisprudencia se muestran los párrafos de las sentencias donde se encuentran las palabras buscadas.
- En Legislación las normas derogadas se muestran con el icono:
- El texto resaltado nos muestra los términos utilizados en la búsqueda:

- Mediante las flechas M M Podrá saltar a la última página de resultados o a la primera, así como pasar de una página de resultados siguiente o anterior.
- ✓ Los iconos  $a^{-}$   $a^{+}$  permiten aumentar o disminuir el **tamaño de la letra**.
- Para una navegación más sencilla, se incorpora el rastro de navegación o de miga, que indica en todo momento cuál ha sido la ruta de navegación y le permite volver atrás: <u>Jurisprudencia</u> > Resultados 'cláusulas suelo'

# 4. VISUALIZACIÓN DEL DOCUMENTO

Para acceder al texto del documento, basta con pulsar sobre cualquier elemento de la lista de resultados. Teniendo en cuenta que la legislación se mostrará siempre en versión vigente, detallamos qué otras alternativas presenta el texto completo, extensibles en su mayor parte al resto de los documentos.

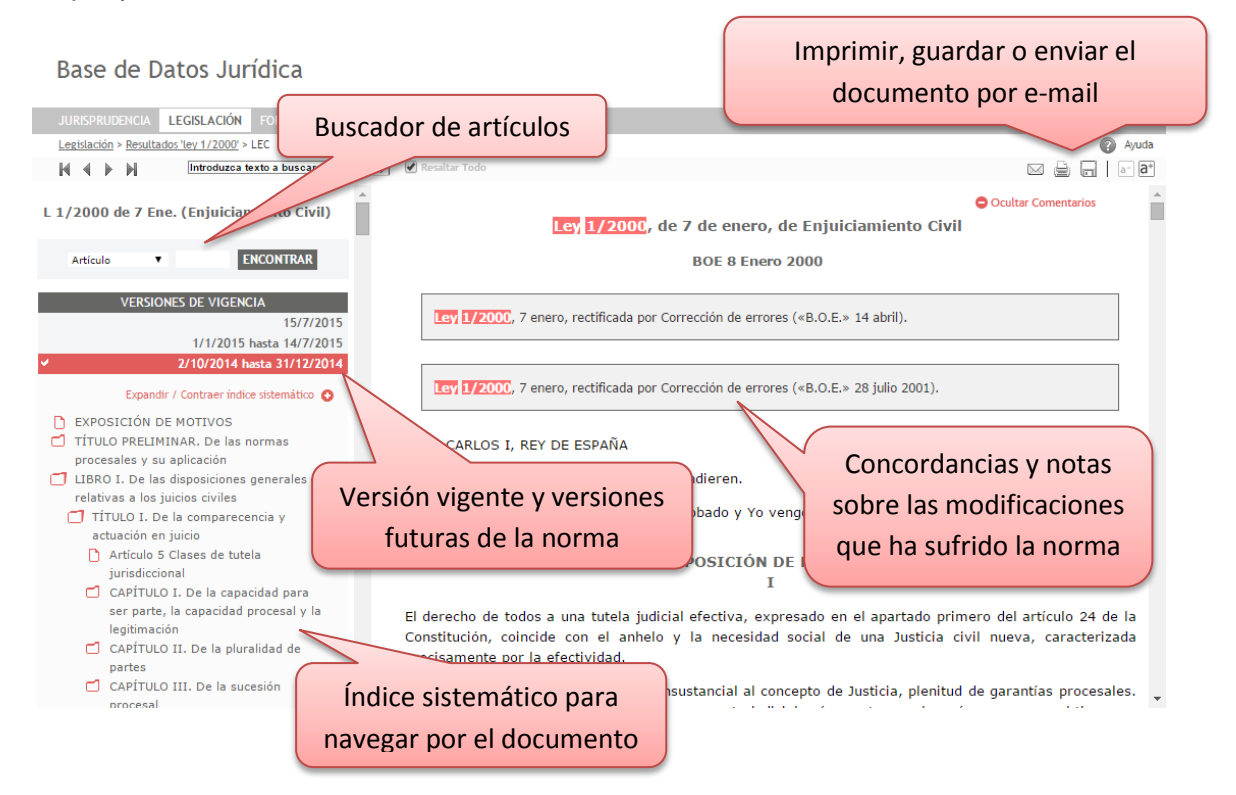

Opciones comunes a todos los documentos:

- ✓ En la parte central se muestra el texto completo del documento, mientras que en la parte izquierda figura el índice sistemático, que le permite navegar por el documento.
- ✓ El texto resaltado nos muestra los términos utilizados en la búsqueda: Ley 1/2000
- ✓ Podemos eliminar los resaltes de las palabras buscadas con la opción
   ☑ Resaltar Todo
- Mediante las flechas M < M podrá navegar entre los distintos documentos de la lista de resultados.

- ✓ Los iconos 📑 📑 permiten aumentar o disminuir el **tamaño de la letra**.
- El rastro de miga indica el camino seguido y le permite volver a cualquier punto de su búsqueda: Legislación > Resultados 'ley 1/2000' > LEC

Opciones adicionales en Legislación:

- ✓ Buscador por artículos para navegar por el documento.
- ✓ Acceso a las **versiones futuras** de la norma.
- ✓ **Concordancias y notas** sobre las modificaciones que ha sufrido la norma.

Opciones adicionales en Formularios:

- ✓ Editar el formulario directamente, sin necesidad de guardar previamente el documento.
- ✓ Visualizar las **notas de ayuda.**

### **5. ENVIAR**

Pulsando sobre el icono 🖾 podrá enviar el documento a cualquier dirección de e-mail:

| Enviar por e-mail                                                                                   | ×                                                                                                    |
|----------------------------------------------------------------------------------------------------|----------------------------------------------------------------------------------------------------|
| REMITENTE<br>Nombre<br>DESTINATARIO<br>Correo/s Electrón                                            | 1. Escriba la dirección del<br>destinatario. Puede incluir uno<br>o varios destinatarios         nico/s         manuel@despacho.es; carmen@despacho.es      |
| Formato<br>WORD (Office<br>WORD (Office<br>PDF<br>HTML<br>Comentario                                | 2. Elija el formato<br>2003 o superior)<br>3. Puede incluir un comentario para el<br>destinatario del documento                                             |
| Buenas tardes:<br>Os remito una<br>de vuestro inte<br>Si desea enviar el do<br>electrónico separada | sentencia sobre cláusulas suelo que puede resultar<br>rés.<br>cumento a varios destinatarios, escriba las direcciones de correo<br>is por punto y coma (;). |
|                                                                                                    | 4. Pulse en Aceptar<br>Aceptar Cancelar                                                                                                    |

### 6. IMPRIMIR

La opción de imprimir se muestra tanto desde la lista de resultados como desde cualquier documento que esté visualizando.

### Imprimir un documento

Para imprimir un documento basta con pulsar sobre el botón  $\square$ , situado en la barra superior y seleccionar una de las opciones de impresión:

| Imprimir X                                                                                                    |
|----------------------------------------------------------------------------------------------------|
| <ul> <li>Partes del documento</li> <li>Texto</li> <li>Texto seleccionado</li> <li>Seleccione qué parte del documento desea<br/>imprimir: todo el documento o solo el texto<br/>seleccionado previamente con el ratón</li> </ul> |
| Comentarios                                                                                                    |
| Sentencia sobre cláusula suelo                                                                                                    |
| 2. Puede añadir un comentario, que<br>se incluirá en el documento impreso3. Pulse en Aceptar                                                                                                    |
| Aceptar Cancelar                                                                                                    |

Pulsando el botón Aceptar se abrirá el documento en formato PDF y podrá visualizar en pantalla todas las páginas del documento con el aspecto que tendrán una vez impresas.

Además, cuenta con todas demás opciones de los documentos PDF.

| 4. P     | uede pulsar simplemente el icono de imprimir, o utilizar<br>cualquiera de las otras opciones del documento PDF                                        | × |
|----------|----------------------------------------------------------------------------------------------------|---|
| ð        | 📋 🖃 🏠 🕂 🚺 / 44 🗈 🖑 🤾 🔍 🖲 💿 🙆 60,2% - 🛛 🄬 - 🥢 -                                                                                                    |   |
|          | Buscar Número de páginas                                                                                                    |   |
| ß        | 14/10/2014                                                                                                    | - |
| 69       | Sentencia sobre cláusula suelo                                                                                                    |   |
| <b>1</b> | Tribunal Supremo, Sala Primera, de lo Civil, Sentencia 241/2013 de 9 May. 2013, Rec. 485/2012<br>Nº de Sentencia: 241/2013<br>Nº de Recurso: 485/2012 |   |
| Ø        | Jurisdicción: CIVIL                                                                                                    | • |

#### Imprimir la lista de resultados

Pulse sobre el botón 🚔 situado en la barra superior de la lista de resultados y seleccione una de las opciones de impresión:

- ✓ Toda la lista de resultados: imprimirá la lista de resultados completa.
- ✓ Selección de la lista de resultados: imprimirá los resultados que usted seleccione; para ello, marque previamente el recuadro situado al lado de los documentos de su interés, o escriba los números que figuran en la lista de resultados.
- ✓ Todos los documentos de la lista de resultados: imprimirá todos los documentos de la lista de resultados, sin necesidad de acceder a ellos uno por uno.
- Selección de documentos de la lista de resultados: imprimirá los documentos de la lista de resultados que se seleccionen; para ello, marque previamente el recuadro situado al lado de los documentos de su interés, o escriba los números que figuran en la lista de resultados.

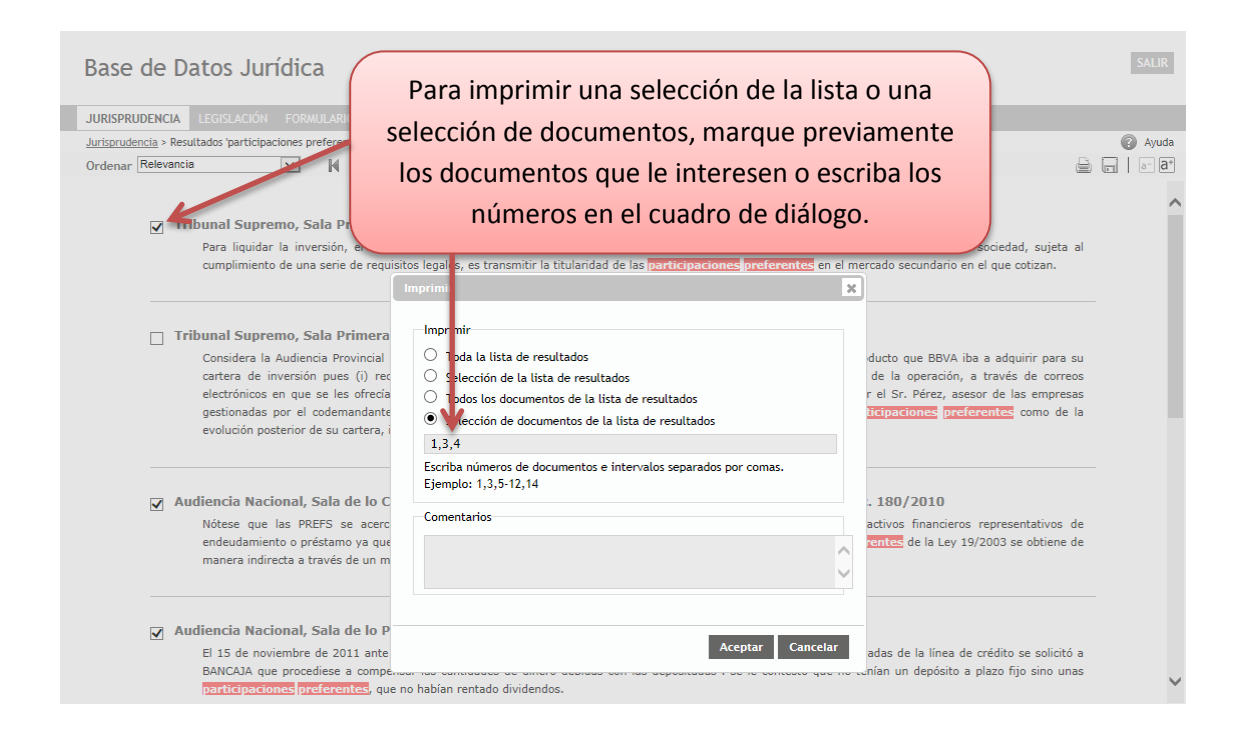

En todos los casos, una vez pulsado el botón Aceptar, se abrirá el documento en formato PDF y podrá visualizar en pantalla todas las páginas del documento con el aspecto que tendrán una vez impresas.

# 7. GUARDAR

Todos los documentos pueden ser guardados o grabados en un archivo a través de la opción de la barra de herramientas 🖬 tanto desde la lista de resultados como desde cualquier documento que esté visualizando.

#### Guardar un documento

Puede guardar cualquier documento pulsando sobre la opción Guardar 🗔 que encontrará en la barra de herramientas superior y seleccionando una de las siguientes opciones:

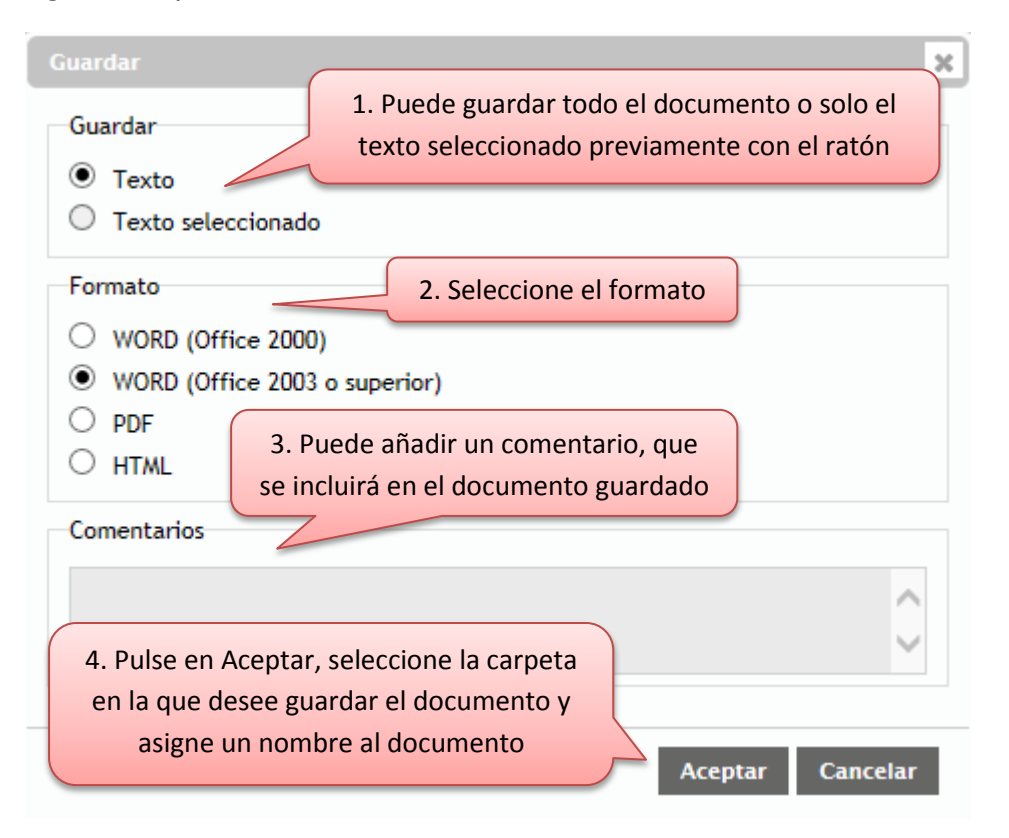

### Guardar la lista de resultados

Pulse sobre el botón 🖬 de la barra de herramientas desde la lista de resultados y seleccione una de las siguientes opciones:

- ✓ **Toda la lista de resultados:** guardará la lista de resultados completa.
- ✓ Selección de la lista de resultados: guardará los resultados que usted seleccione.
   Para ello, marque previamente el recuadro situado al lado de los documentos de su interés, o escriba los números que figuran en la lista de resultados.
- Todos los documentos de la lista de resultados: guardará todos los documentos de la lista de resultados, sin necesidad de acceder a ellos uno por uno. Todos los documentos se guardarán en un archivo .zip.
- ✓ Selección de documentos de la lista de resultados: guardará los documentos de la lista de resultados que se seleccionen; para ello, marque previamente el recuadro situado al lado de los documentos de su interés, o escriba los números que figuran en la lista de resultados. Todos los documentos se guardarán en un archivo.zip.

| Base de Datos Jurídica<br>JURISPRUDENCIA LEGISLACIÓN FORMULAR<br>> Jurisprudencia > Resultados 'participaciones prefe<br>Ordenar Relevancia                                                                                                    | ra guardar una selección de la lista o u<br>umentos, marque previamente los do<br>eresen o escriba los números en el cua                                                                                                    | ina selección de<br>cumentos que le<br>adro de diálogo.                                                                                                    | SALIR<br>② Ayuda<br>□ □ □ □ □ 1 |
|----------------------------------------------------------------------------------------------------|----------------------------------------------------------------------------------------------------|----------------------------------------------------------------------------------------------------|---------------------------------|
| Audiencia provincial de Alava, Seccia Las denominadas participaciones p sociales de una sociedad que se difere considerar "cautivas", y subordinadas pues no conceden ninguna preferen prácticamente al final del orden de pr solo delante de los accionistas ordinari Audiencia Provincial de Lugo, Seccia | Guardar<br>Toda la lista de resultados<br>Selección de la lista de resultados<br>Todos los documentos de la lista de resultados<br>Selección de documentos de la lista de resultados<br>1,3,4<br>Escriba números de documentos e intervalos separados por comas. Ejemplo:<br>1,3,5-12,14 | rreto de acciones o participaciones<br>srecho al voto, por lo que se suelen<br>parece revelar, ya engañosamente,<br>rticipación preferente se coloca<br>ad, incluidos los subordinados, y tan |                                 |
| <ul> <li>== - declaro la la anulación del con<br/>formalizado a través del contrato de de</li> <li>Juzgado de Primera Instancia Nº. 1<br/>Candida en la contratación y adqui<br/>características y riesgos del producto<br/>GALICIA, o subsidiariamente la anulab</li> </ul>                                | Formato WORD (Office 2000) WORD (Office 2003 o superior) PDF HTML Comentarios                                                                                                    | fecha 16 de septiembre de 2009,<br>'echa.<br>absoluto desconocimiento de las<br>s preferentes serie "A" de CAIXA<br>mandantes.                                                                |                                 |
| Audiencia Provincial de Burgos, Sec<br>Consiguientemente, un documento co<br>partes contratantes y así, se invoca e<br>cuenta de valores, en el que no aparec                                                                                                    | Aceptar Cancelar                                                                                                    | ≥s que libremente establecieron las<br>omo de los vínculos derivados de la                                                                                                    | -                               |

Una vez marcada la opción y el formato, pulse aceptar y seleccione la carpeta en la que desee guardar el documento y asigne un nombre al archivo que va a crear.